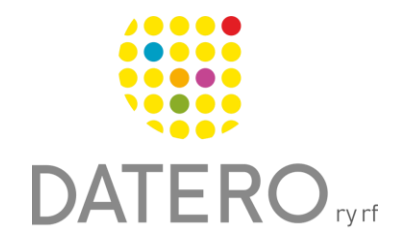

N N R # 62%

Öppna

Google Keep

Tillgänglig på fler enheter

ingar och prestanda

Nyheter •

Betygsätt appen

Appsupp

Smarta verktyg – Bättre resultat

# Tidshantering – Google Keep

I instruktionerna används Samsung Galaxy A32 5G-telefonen med Androidprogramvaruversion 13.0. Instruktionerna är uppdaterade på hösten 2024.

### Ta Google Keep–anteckningar i bruk

Du behöver ett Google-konto för att använda Keep-anteckningars funktioner. Appen måste installeras från **Google Play-butiken**.

- Google Keep är vanligtvis inte förinstallerad på telefonen.
  - Sök appen från Google Play-butiken med sökordet Google
    Keep.

- När appen är installerad bör den synas i telefonens Alla appar –meny.
  - Du kan även söka efter den i Alla appar
    –menys sökfält genom att skriva Keep.

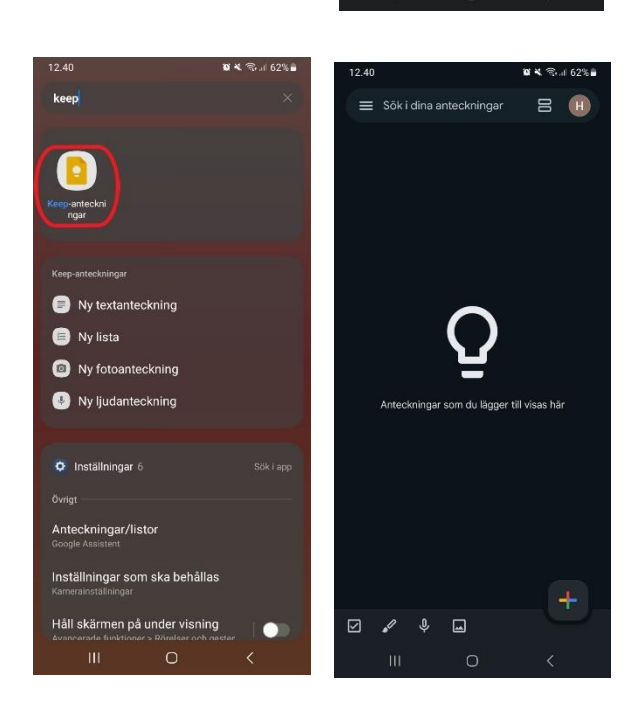

# Lägg till anteckningar

- Skapa en ny anteckning
  - Tryck på plustecknet i nedre högra hörnet av appen eller använd olika alternativen längst ned för att börja skapa en ny anteckning.
  - I den nya versionen hittar du de olika alternativen med att trycka på plustecknet.
- Typer av anteckningar:
  - Google Keep-anteckningar kan innehålla text, uppgiftlistor, bilder eller ritningar.
     Du kan också kombinera olika typer i en och samma anteckning.

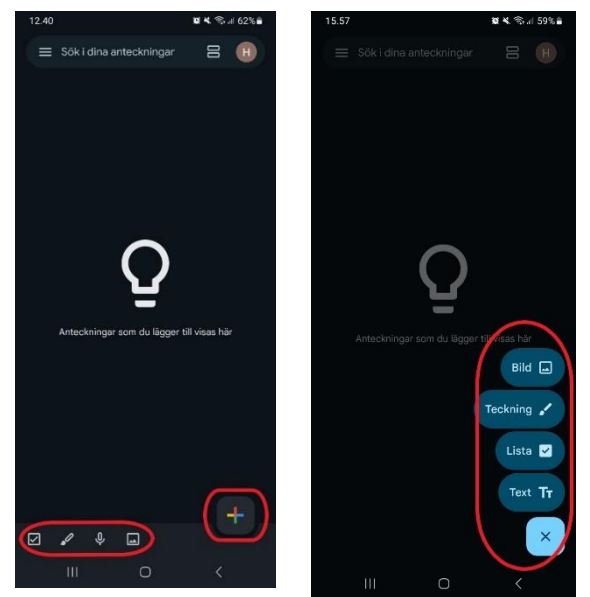

#### • Textanteckningar:

- o Lägg till en titel till anteckningen och skriv så mycket text du vill.
- Texten kan redigeras med appens textredigeringsverktyg.
- Skapa en textanteckning genom att välja plustecknet.

#### • Listanteckningar:

- Du kan lägga till ett namn på anteckningen och skapa ytterligare steg.
- När stegen markeras som klara flyttas de till listans nederkant men förblir synliga.
- Bildanteckningar:
  - Du kan lägga till bilder i anteckningen från telefonens egna filer.

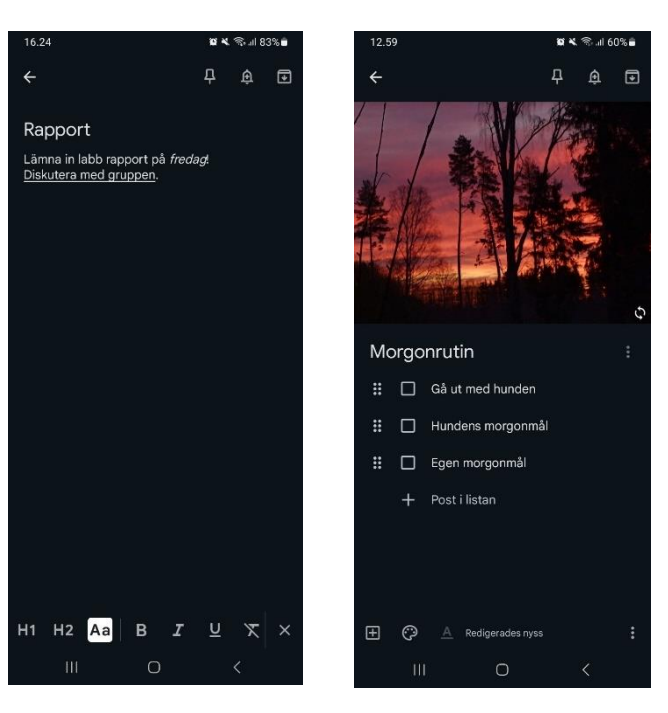

- Ritanteckningar:
  - Skapa ritningar eller skriv för hand med ritverktyget.
  - Bakgrunden kan ändras till linjer eller rutnät genom att välja menyn i det övre högra hörnet av skärmen.

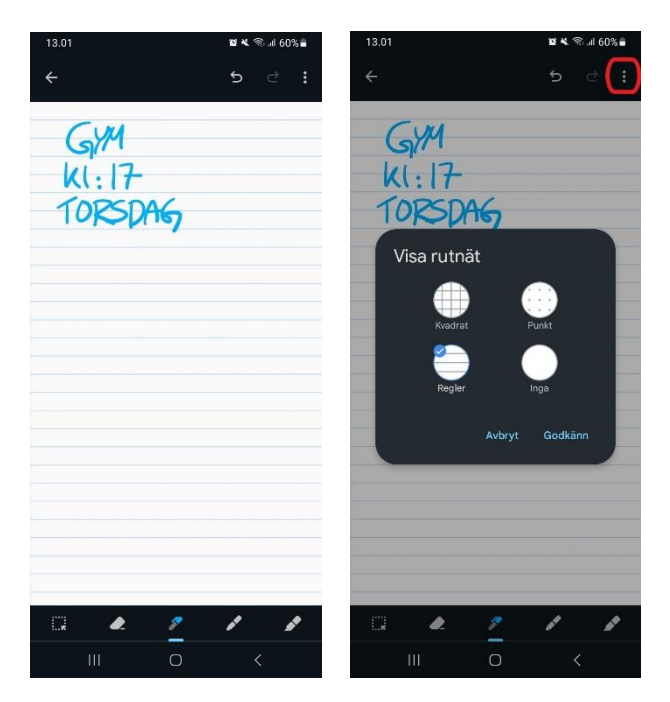

### • Redigera anteckningar:

- Du kan redigera sparade anteckningar genom att öppna dem från anteckningslistan och göra de nödvändiga ändringarna.
- Alla skapade anteckningar finns nu i listan på startvyn.

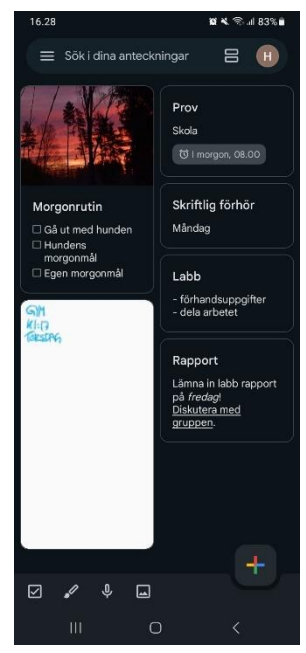

# Ställa in påminnelser för anteckningar

- Anteckningar som läggs till i Påminnelser-listan:
  - Du kan lägga till en anteckning i
    Påminnelser-listan, vilket automatiskt tilldelar anteckningen en påminnelsetid.
  - Du kan komma åt listan genom att öppna appens meny från det övre vänstra hörnet > Påminnelser.

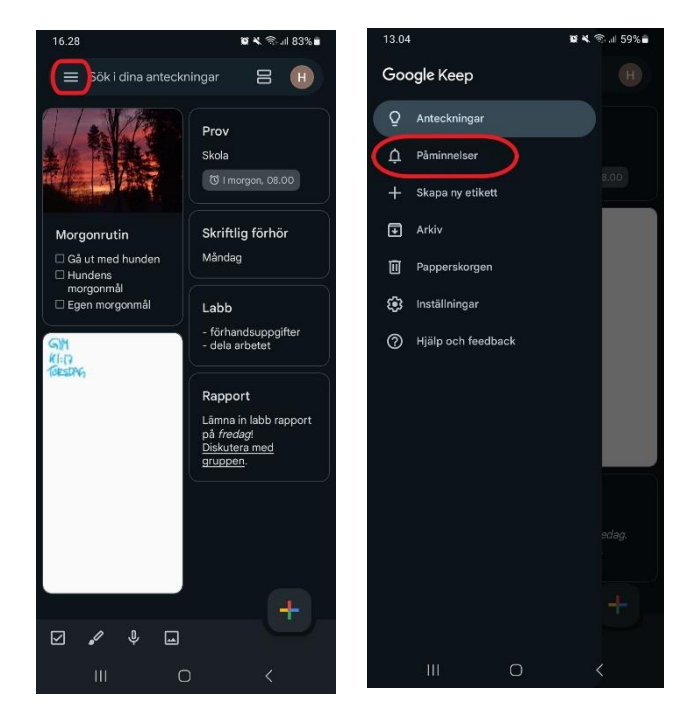

- Lägga till en påminnelse för anteckningar i andra listor:
  - Klockikonen i det övre högra hörnet av en anteckning öppnar inställningarna för påminnelser.
  - Du kan ange tid, datum, upprepning och andra inställningar för påminnelsen efter behov.
  - Påminnelsen visas längst ner i anteckningen.
- Kontrollera Påminnelser-listan:
  - Alla anteckningar som har en påminnelse visas också i
     Påminnelser-listan.

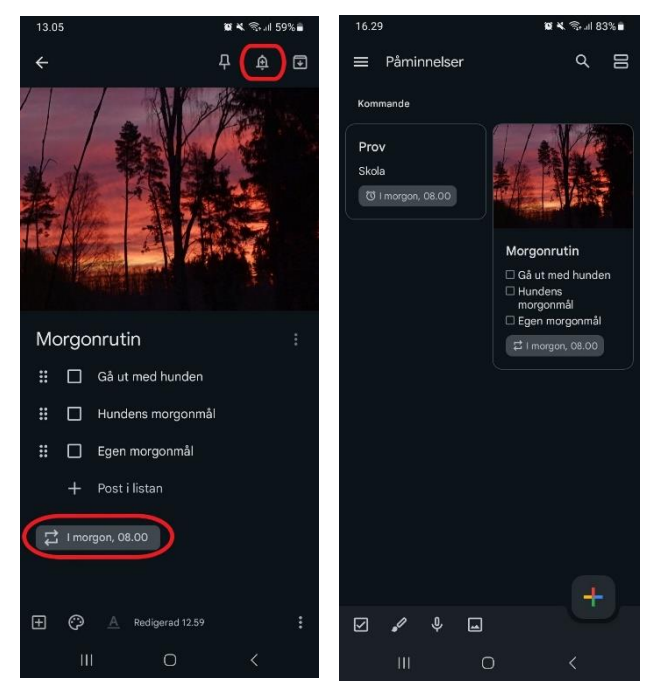

### Skapa en etikett

- Skapa en ny etikett:
  - Gruppera anteckningar genom att skapa en etikett för dem.
  - Öppna appens meny från det övre vänstra hörnet > Skapa ny etikett.

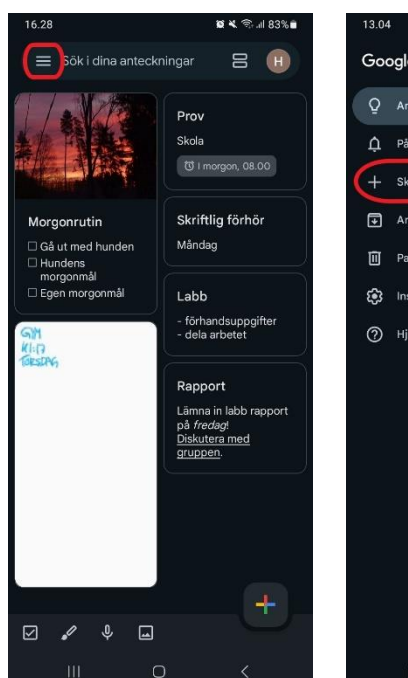

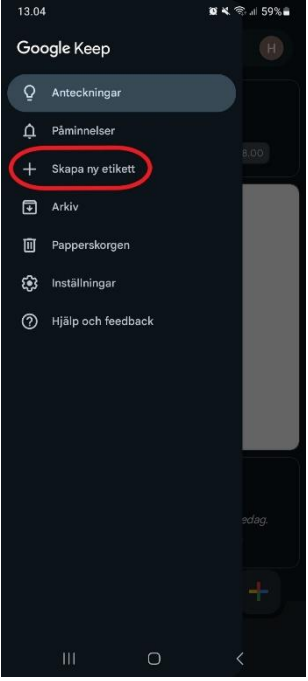

### • Namnge en etikett:

- Ge etiketten ett namn som du önskar. Den skapade etiketten visas nu också i menyn.
- Lägga till etiketter i anteckningar:
  - Du kan skapa anteckningar direkt i en specifik etiketts lista, vilket automatiskt tilldelar anteckningarna den etiketten.

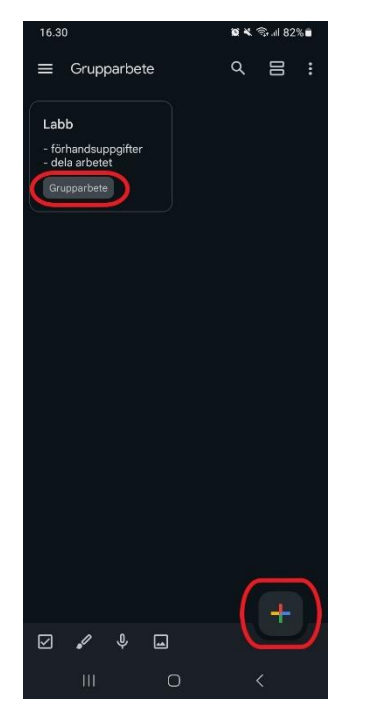

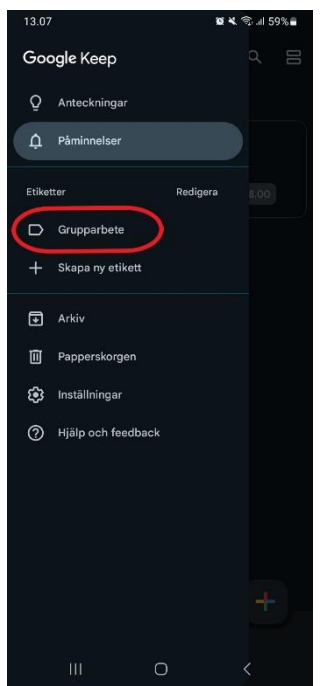

 Du kan också lägga till etiketter i befintliga anteckningar. Öppna menyn längst ner till höger i anteckningen och markera den med en ny etikett.

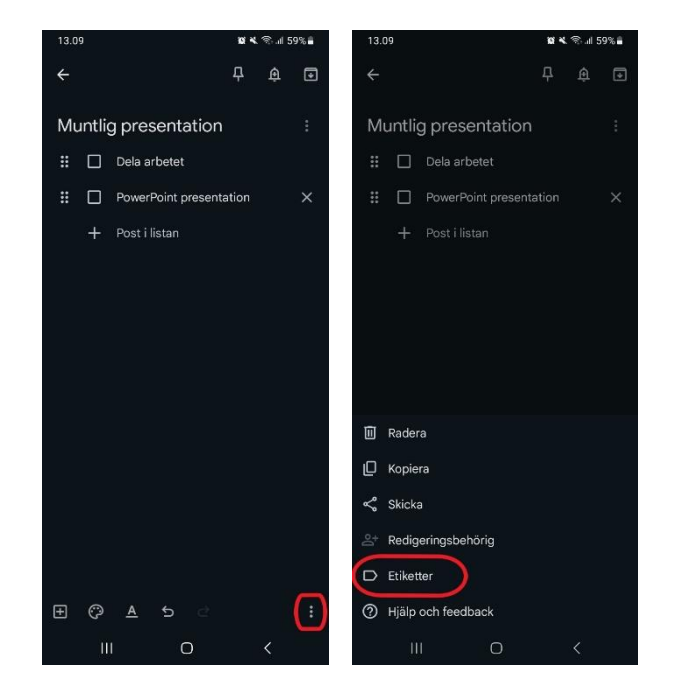

### Anpassa appens utseende

- Växla mellan ljust och mörkt läge:
  - Google Keep-anteckningar stöder både ljust och mörkt läge, vilket gör att appens utseende kan anpassas efter dina preferenser.
- Ändra appens tema:
  - Gå till menyn i det övre vänstra hörnet > välj Inställningar > Tema och välj det läge du föredrar.

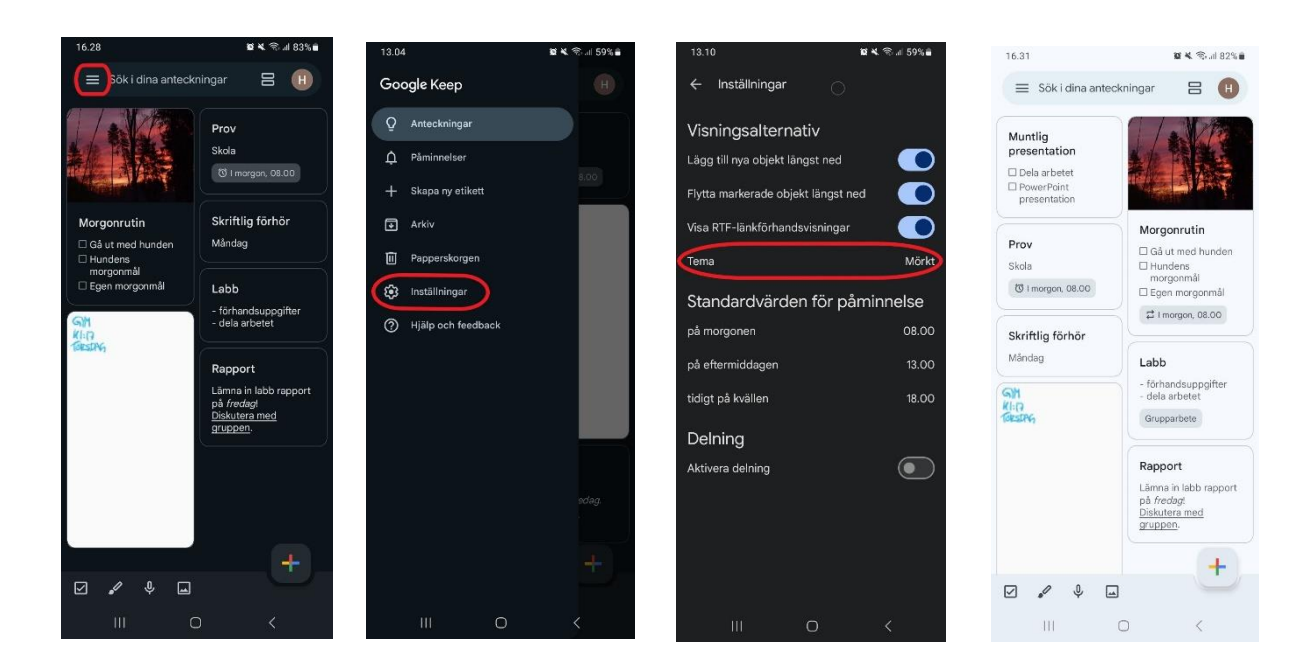

## Fastnålade anteckningar

- Lyft fram viktiga anteckningar:
  - Fastnåla anteckningar som du vill ha lättillgängliga högst upp ovanför alla andra anteckningar.
- Fastnåla en anteckning:
  - Öppna önskad anteckning och välj ikonen för att nåla fast i det övre högra hörnet. När man nålar fast anteckningen flyttar den högst upp.
  - Om du vill ta bort nåla fastfunktionen trycker du på samma symbol igen, vilket återställer anteckningen till sin vanliga plats bland de andra.

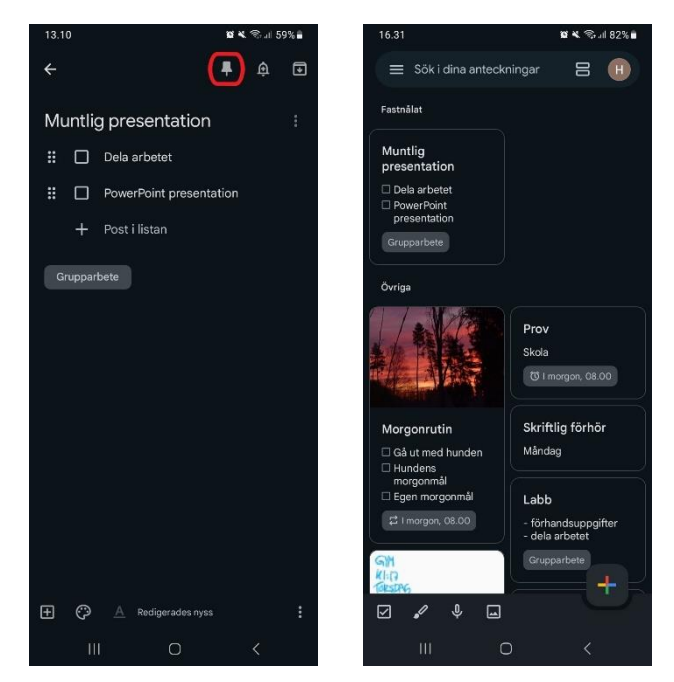

# Sökfält

Google Keep har ett sökfält som gör det enkelt att hitta anteckningar och uppgiftslistor.

- Använda sökfältet:
  - Sökfältet finns högst upp på skärmen.
    Skriv in ett sökord, så söker appen efter motsvarande anteckningar bland alla dina skapade anteckningar.
  - Sökfältet underlättar navigeringen i Keep och hjälper dig att snabbt hitta rätt anteckningar.

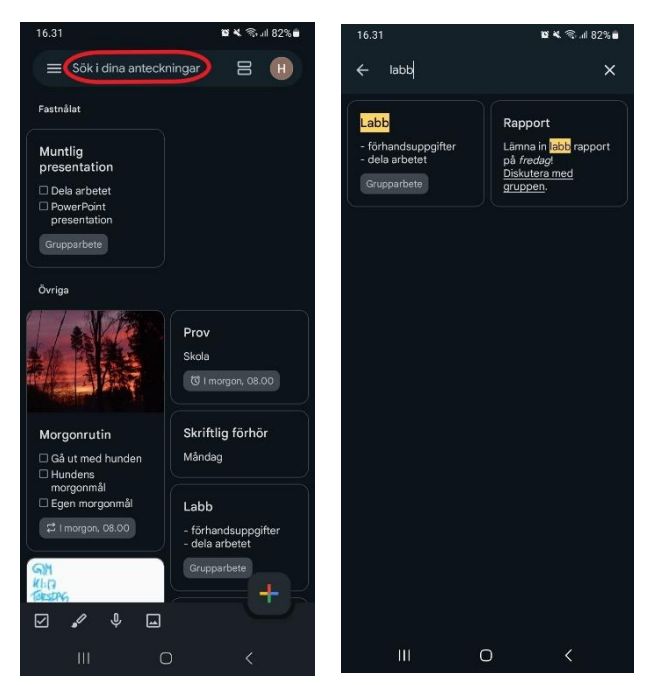

### Widgetar för startskärmen

Google Keep erbjuder tre widgetar som du kan lägga till på telefonens startskärm för snabb åtkomst till anteckningar. Innan du börjar, välj det Google-konto som anteckningarna ska kopplas till.

- Kom i gång:
  - Välj en plats på startskärmen där du vill placera widgeten.
  - Håll fingret på den valda platsen tills en meny visas.
- Lägga till en widget:
- Välj Widgetar > Sök eller välj Google Keepanteckningar > Lägg till.
  - Du kan justera storleken och placeringen av widgeten genom att dra och flytta den.

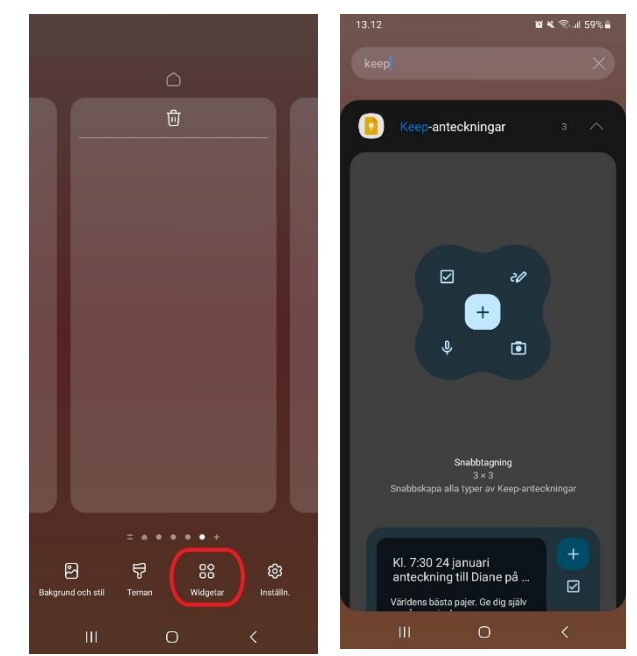

- Tillgängliga widgetar:
- **Snabbanteckning:** Skapa en ny anteckning snabbt och välj vilken typ av anteckning du vill skapa, till exempel text, uppgiftslista eller ritning.
- Anteckningslista: Visar alla anteckningar från en vald lista. När du lägger till widgeten, välj vilken lista du vill visa. Du kan också lägga till nya anteckningar direkt från widgetens meny.

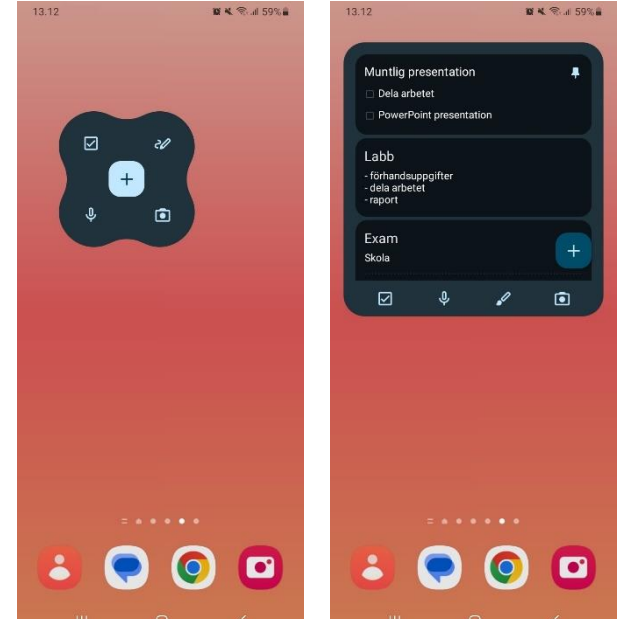

- **Enskild anteckning:** Visar en vald anteckning. När du lägger till widgeten, välj vilken anteckning som ska visas.
- Med hjälp av widgetar kommer du åt anteckningarna direkt från startskärmen, vilket gör det enklare och snabbare att hantera anteckningar i Keep-appen.

## Tillåta aviseringar

- Ställa in behörigheter för aviseringar:
  - För att få påminnelser från Google Keep-anteckningar som telefonaviseringar måste du först ge appen behörighet att skicka aviseringar.
  - Gå till telefonens Inställningar > Aviseringar > Appaviseringar > Keepanteckningar > Tillåt aviseringar.
- Anpassa typer av aviseringar:
  - I inställningarna kan du också välja vilken typ av aviseringar du vill ha, till exempel ljudlösa.

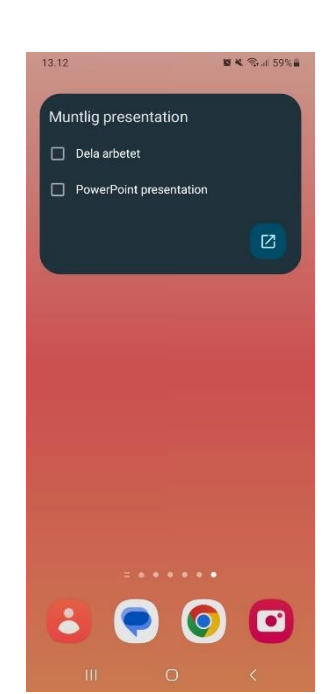

#### Tidshantering-Google Keep

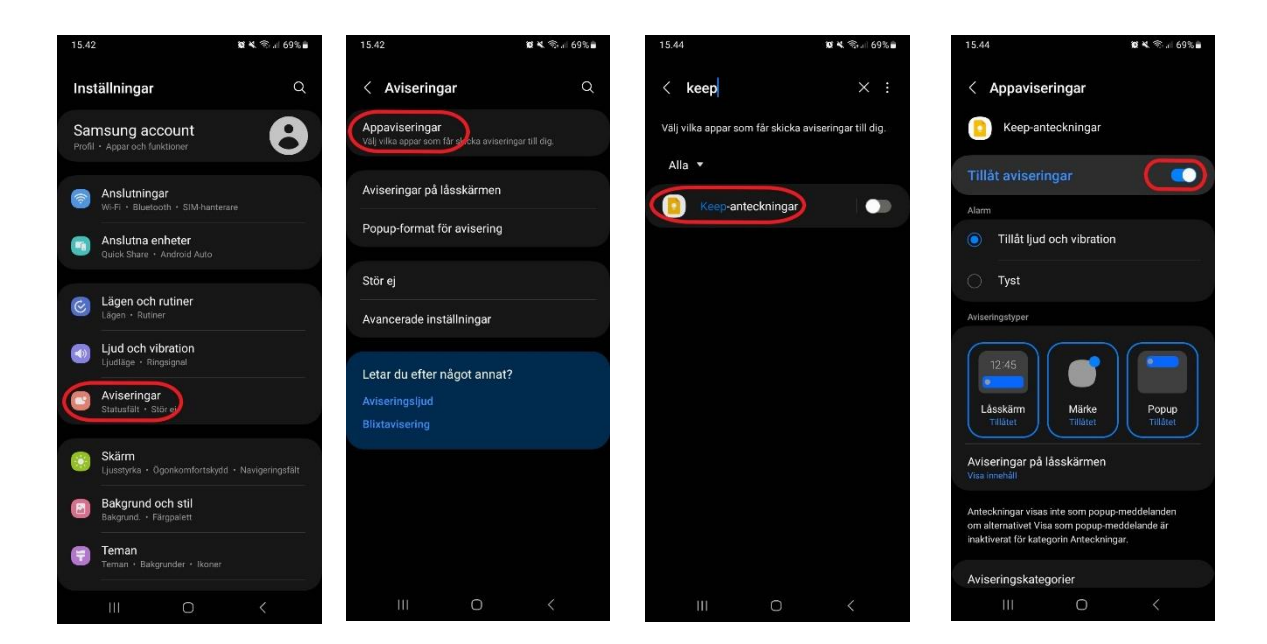

### Du hittar Google Keep-appen från Google Play butiken:

https://play.google.com/store/apps/details?id=com.google.android.keep&hl=sv

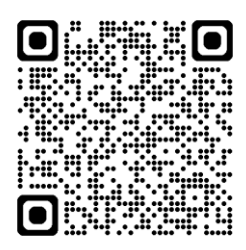